# SSDAS Quick Reference

# Logging into SSDAS

Go to our Website

http://abed.sd79.bc.ca/

Select SSDAS from the Menu

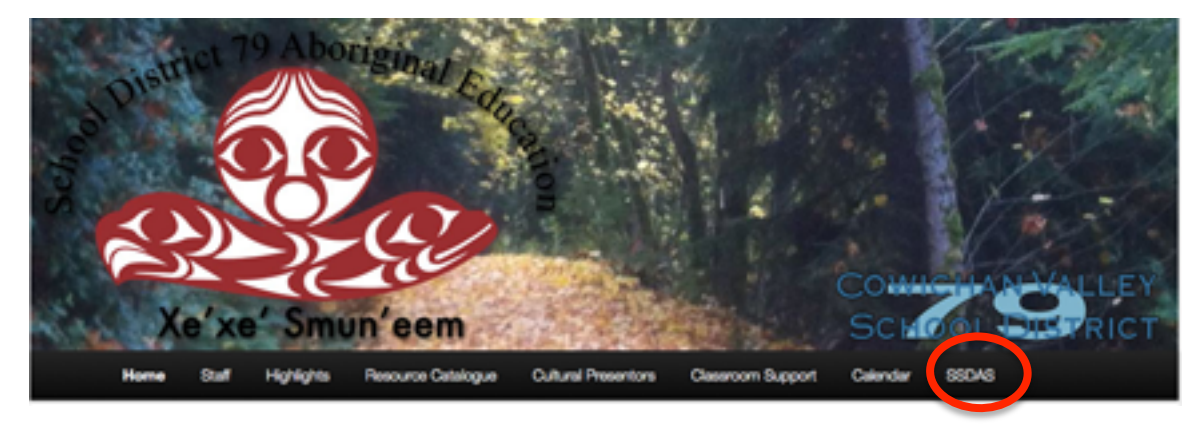

Select Fill out Report

From the login screen enter your user name and password

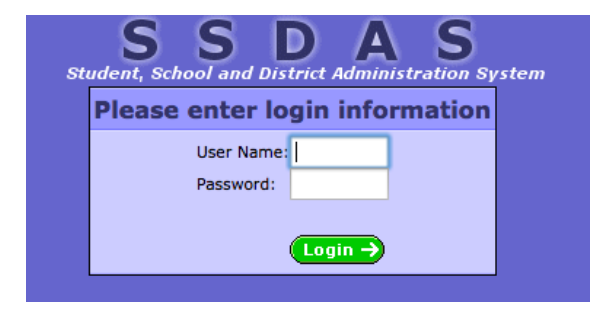

If you have only one school you will be taken directly to your School District #79

If you have more than one school select the school you will the entering data for

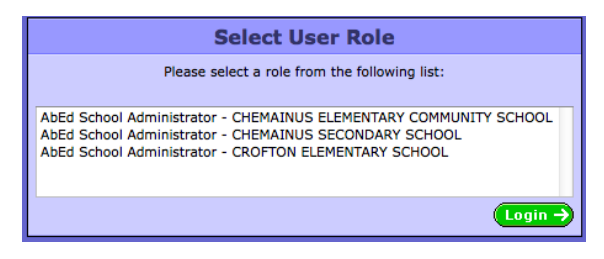

## Looking up or entering information on an individual student

Select the report Icon beside the student name.

|    | S S D D A S<br>Student, School and District Administration System<br>CONTIGNE SCHOOL SCHOOL SCHOOL Depty |         |           |        |         |                            |  |  |  |  |
|----|----------------------------------------------------------------------------------------------------|---------|-----------|--------|---------|----------------------------|--|--|--|--|
| Γ  | Files                                                                                                    | Reports | Utilities |        |         |                            |  |  |  |  |
| St | Students SS Services CL Services Classes Setup(+)                                                        |         |           |        |         |                            |  |  |  |  |
|    | ۹ 🛃                                                                                                    |         | 🕾 ∞ 🖴     |        |         | 1 to 94 of 94              |  |  |  |  |
|    | Report                                                                                                   |         | Last      | First  | Local#  | School                     |  |  |  |  |
|    |                                                                                                    |         |           |        |         |                            |  |  |  |  |
| 1  | 12                                                                                                    | Adams   |           | Emily  | 646147  | CHEMAINUS SECONDARY SCHOOL |  |  |  |  |
|    |                                                                                                    | Alcorn  |           | Amilda | 1167273 | CHEMAINUS SECONDARY SCHOOL |  |  |  |  |
|    |                                                                                                    | Alcorn  |           | Philip | 646316  | CHEMAINUS SECONDARY SCHOOL |  |  |  |  |
|    |                                                                                                    | Allan   |           | Alicia | 677815  | CHEMAINUS SECONDARY SCHOOL |  |  |  |  |

This will bring up the report screen were you can access:

Additional Files:

BCESIS Data: Contact information for the student. **USER DATA Band of Origin: Band of Residence:** rade Leve **Comments:** Information to be shared with school team. ate of Birt Service Culture and Language (CL) Male Service Student Support (SS) All services received by your students will appear in these boxes. The most current services will appear first Services can be added edited or deleted in this screen but they will Yes most frequently be viewed from the student report screen 1 🖌 😭 **Documentation:** a record of the 1 🖌 😭 compliance documents. **Print Forms** 128 Class Schedules Service Reports & 8. Self Identification Forms OPT OUT FORM Pr 01/09/2013 📃 

#### Entering Services Assign Multiple Students

The process for entering services is the same for an individual as it is for a group. This handout shows the process for a group.

1) Select SS Services or CL Services

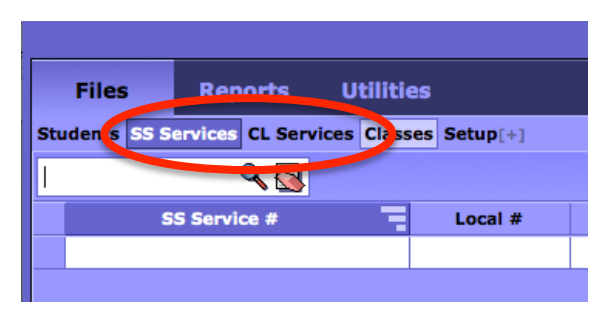

2) Select Assign Multiple Student

If you wish to do a individual student select the icon circled in blue

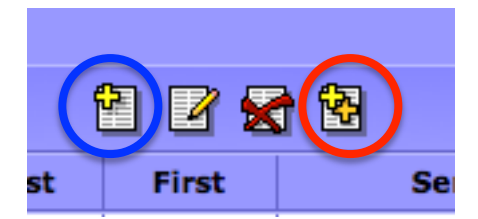

3) Select the group you will be entering data for and select the Green checkbox
Students: Select individual students from the school list
Class: Selects from the classes defined at the School
Grade/School: are for large group events like assemblies

Assign Multiple Students

Please select the style of multi assignment:

 Select Students:

 Select Class:

 Select Grade:

 Select School:

| Assign Multiple Students |  |   |  |  |
|--------------------------|--|---|--|--|
| SS Service:              |  |   |  |  |
| Activity Type:           |  | R |  |  |
| Frequency:               |  | ٩ |  |  |
| Comments:                |  |   |  |  |
| Start Date:              |  |   |  |  |
| End Date:                |  |   |  |  |
| Duration in minutes:     |  |   |  |  |

**Service:** click on the magnifying glass and Select from the list of Services (see attached description)

**Activity Type:** click on the magnifying glass and Select from the list of activity types Class Group

Group Individual School

#### **Frequency:**

Is used if this is an ongoing and repeating service. Click on the magnifying glass and select the frequency of the activity Daily Service Weekly Service

**Start Date:** Can not be left blank

End Date:

Same as start date if not repeating service Can not be left blank

Duration in minutes:

Approximate length of service

Select the Green Checkmark in the top left corner when you are complete

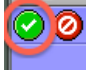

Assign Multiple Students

# **Generating Reports**

SSDAS is capable of creating very detailed reports this report is very valuable ensuring that all students receive service.

## **Service Count Report**

Select the Reports Tab

| Files Re                 | eports Utilities                |         |
|--------------------------|---------------------------------|---------|
| Students SS Service      | es CL Services Classes Setup[+] |         |
| 1                        | ۹ 🔂                             |         |
|                          |                                 |         |
|                          |                                 | III III |
|                          |                                 |         |
|                          |                                 |         |
| Classes:                 | ٩.2                             | 4       |
|                          |                                 |         |
| Funding:                 | <u>्र</u>                       |         |
|                          |                                 |         |
| SS Service Types:        | ۹. 🖬                            |         |
|                          |                                 |         |
| CL Service Types:        | ۹.2                             |         |
|                          |                                 |         |
| 1                        | Pange Selections                |         |
| Service Start Date: From | 01/07/2013 To: (dd/mm/yyyy)     |         |
| Service End Date: From   | To: (dd/mm/yyyy)                | 2       |
|                          | Report Options                  |         |
| 3 Style: Se              | rvice Count ÷                   |         |
| Sort: St<br>Title:       | udent Name 🗧                    |         |
| Aboriginal: Ye           | s_↓                             |         |
| Gender: All              | •                               |         |
|                          | Display Options                 |         |
|                          | Totals:                         |         |
|                          | Comments:                       |         |
|                          | Grouping Options                |         |
|                          | School:                         |         |

- 1) Set the date you would like the report to start on.
- 2) Set the date you would like the report to end on
- 3) Set the style of report to Service Count
- 4) Select the Printer Icon

#### Student Service Count Report -

Printed September 12, 2013 12:27:27

| Frintea September 12, 2013 12.27.27 |                                                             |                                                                                                    |  |  |  |
|-------------------------------------|-------------------------------------------------------------|----------------------------------------------------------------------------------------------------|--|--|--|
| On Reserve                          | SS Service Count                                            | CL Service Count                                                                                                    |  |  |  |
| Yes                                 | 6                                                           | 0                                                                                                    |  |  |  |
| Yes                                 | 75                                                          | 5                                                                                                    |  |  |  |
| Yes                                 | 14                                                          | 47                                                                                                    |  |  |  |
| Yes                                 | 26                                                          | 2                                                                                                    |  |  |  |
| Yes                                 | 26                                                          | 1                                                                                                    |  |  |  |
| Yes                                 | 52                                                          | 19                                                                                                    |  |  |  |
|                                     | On Reserve<br>Yes<br>Yes<br>Yes<br>Yes<br>Yes<br>Yes<br>Yes | On Reserve         SS Service Count           Yes         6           Yes         75           Yes         14           Yes         26           Yes         52 |  |  |  |